## Внимание! Метки SCTE-104 передаются только в SDI-сигнале.

Запускаем инсталлятор плагинов ForwardPlugins\_Setup\_XXX.exe. На странице "Выбор компонентов" выбираем "Компоненты ПО AutoDetect". Завершаем установку.

| установка — ForwardPlugins                                                                                         |                                                                 |  |  |  |
|----------------------------------------------------------------------------------------------------|-----------------------------------------------------------------|--|--|--|
| Выбор компонентов                                                                                                  |                                                                 |  |  |  |
| Какие компоненты должны быть установлены?                                                                          |                                                                 |  |  |  |
| Выберите компоненты, которые вы хотите<br>компонентов, устанавливать которые не тр<br>вы будете готовы продолжить. | /становить; снимите флажки с<br>ебуется. Нажмите «Далее», когда |  |  |  |
| Komпoнeнты ПО AutoDetect                                                                                           | 22,9 M6 🔺                                                       |  |  |  |
| KOMPOHENTELLO SCIE 35 AUTODETECT                                                                                   | 2,1 140                                                         |  |  |  |
| Komnohehtы ПO SLNewsLine                                                                                           | 4,8 M6 =                                                        |  |  |  |
| Компоненты ПО SLTelephone                                                                                          | 4,6 M6                                                          |  |  |  |
| Компоненты ПО SLNewsTitler                                                                                         | 1,9 M6 📖                                                        |  |  |  |
| Компоненты ПО RemoteOnAir                                                                                          | 2,5 Mb                                                          |  |  |  |
| Компоненты ПО SLStreamCapture                                                                                      | 0,8 M6                                                          |  |  |  |
| Компоненты ПО IPCamera                                                                                             | 0,5 M6                                                          |  |  |  |
| Компоненты ПО NDIVideo                                                                                             | 1,1 Mb +                                                        |  |  |  |
| Текущий выбор требует не менее 26,7 Мб н.<br>orwardPlugins 5.9.700                                                 | а диске. Выбрать все Снять все                                  |  |  |  |
| <                                                                                                    | Назад Далее > Отмена                                            |  |  |  |

Запускаем программу -конфигуратор FDSCTE104Config.exe для создания событий AutoDetect по меткам SCTE-104. Обычное расположение программы: C:\Program Files\ForwardT Software\Plugins\AutoDetect\SCTE104\FDSCTE104Config.exe

| FDSCTE10                          | )4Config |                  |            |              | - 🗆 ×                                           |  |
|-----------------------------------|----------|------------------|------------|--------------|-------------------------------------------------|--|
| Имя события                       | 9        | Название команды | Таймаут, с | Задержка, мс | Событие<br>Добавить<br>Редактировать<br>Удалить |  |
| Устройство для выбранных событий: |          |                  |            |              |                                                 |  |
| <                                 |          |                  |            | >            | ОК<br>Отмена<br>.:i                             |  |

Нажимаем кнопку "Добавить..."

| Добавление события                         |                    | Х          |
|--------------------------------------------|--------------------|------------|
| Устройство<br>Имя: FD422 Плата 1 Вход HD V | 1                  |            |
| Событие<br>Имя: Аdv                        | 2                  |            |
| Начало рекламного блока 4                  | Окончание рекламно | го блока 4 |
| 6 Задержка: 0 мс                           | 6 Задержка:        |            |
| Таймаут: 0 🗼 с<br>8Название команды: Start | Таймаут:           | 0 c        |
|                                            |                    | ОК Отмена  |

- 1. Выбираем плату и вход, по которому подаётся SDI сигнал
- 2. Указываем имя события
- 3. Уникальный ID программы позволяет врезать только определённые блоки рекламы. В реальной жизни не используется
- 4. Всегда формируются два события: для входа в рекламный блок и выхода из него.
- 5. Полное имя события формируется автоматически
- 6. Задержка между детектированием метки и началом рекламного блока.
- 7. Используется для случаев, когда детектирование метки не произошло
- 8. Название команды, под которым она будет видна в расписании

Нажимаем кнопку "ОК" ивыходим из диалога настройки события. Закрываем конфигуратор. Настройка события AutoDetect для врезки рекламы по метке SCTE-104 завершена.

Подробное описание работы с событиями типа AutoDetect приведено в специальном документе.